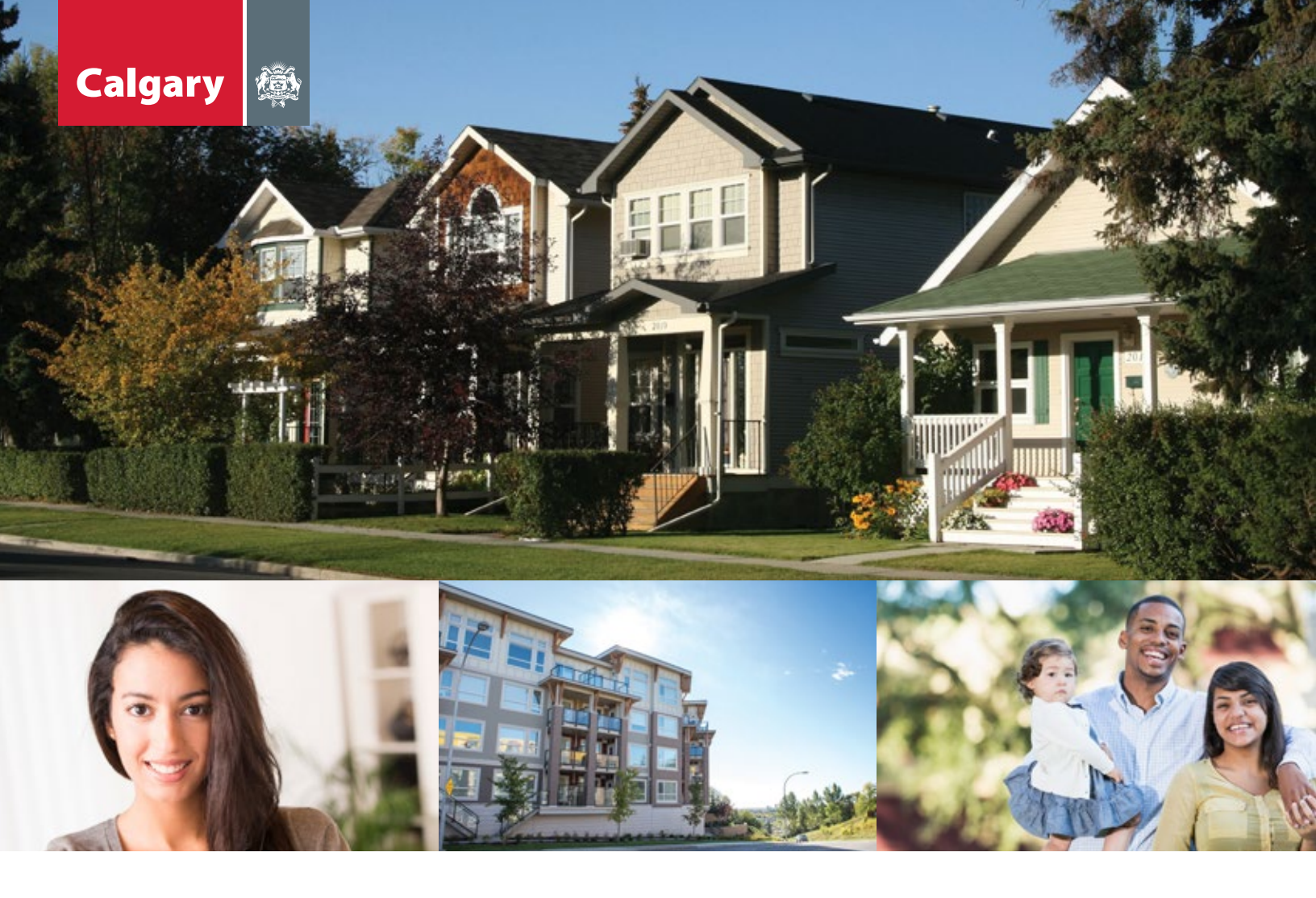

# **Assessment Search** How-To Guide for Property Owners

Assessment Search requires Internet Explorer 9 (or newer), Chrome, Firefox or Safari

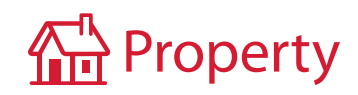

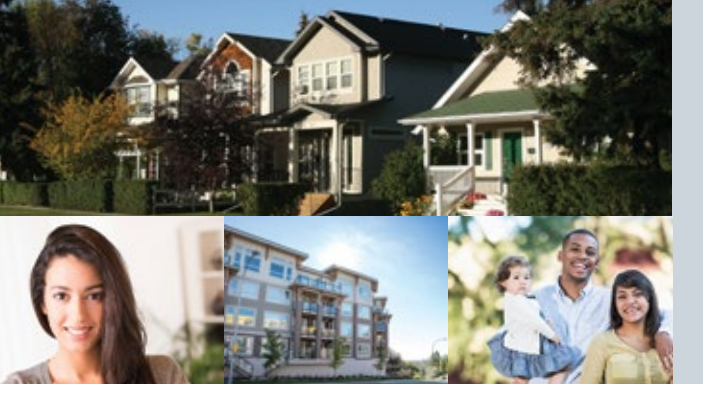

How-To Guide for Property Owners

### STEP 1: Register for a myID personal account

If you already have a personal myID account, go to Step 2.

| Create a myID pers                                                                                                    | onal account                                        |                                                                                                    |
|----------------------------------------------------------------------------------------------------|-----------------------------------------------------|----------------------------------------------------------------------------------------------------|
| With multi, you can access City online servic<br>Calgers Parking instructor and more.<br>Register with your social media logic | es suit as property assessment, Calgary Transit,    |                                                                                                    |
| 8 Y f in 🛤                                                                                                    |                                                     |                                                                                                    |
| or register with your name and email inform                                                                                    | due                                                 |                                                                                                    |
| FIRST NAME (requires):                                                                                                    |                                                     |                                                                                                    |
| Property.                                                                                                    |                                                     |                                                                                                    |
| LAST NAME INCLUSION                                                                                                    |                                                     |                                                                                                    |
| Chanal                                                                                                    |                                                     | User account FOP statement<br>train over name, password and e-mail address are calented for the<br>creation of a user account for your contentiation of the portal                                                                                      |
| EMAL ADDRESS Requires                                                                                                    |                                                     | some, ar part-regulation in interactive partial activation or to forward to<br>your administrative individy notices, regarding the interactive your<br>regulatered user account. Your e-your address is softwired to process                            |
| Property Dunier@serial.address                                                                                                 |                                                     | and regions to over report of patients that, to any provide<br>solar potal account is about to aspin, to forward to uno<br>administratives actives restant regarding the abe and unar<br>regioneral over account, and as components in adherication and |
| COMPRESE EMAN, ADDRESS (1999) COMPRESS                                                                                         | ER THE SAME EMAN, AS ABOVE                          | sharety conformation. The same account information and a read-<br>editrops is splitched under the authority of the Processor of<br>Information and Portacition of Process det (POP) Section 8.5.4.                                                      |
| Property Owner Gemail address                                                                                                  |                                                     | 2005; LP-03 ANS).<br>For additional information, compilate our online Contact us form, a-<br>mail control/distance, or call 2-2-1. If calling-from outside                                                                                              |
| VILLOWS INCOME AND ADDRESS OF                                                                                                  | ulation.                                            | Calgary, please set (400) 208 (2017 (2480)). Rules to <u>BAON</u> For help.                                                                                                    |
| INCIDENTY_CHINER                                                                                                    | Chest                                               | Proceeding Acted Devices                                                                                                    |
| for security reasons, unlar the characters as                                                                                  | displayed beings (out uses security a) one the bart |                                                                                                    |
| 8 jne8                                                                                                    | ENTER THE CHARACTERS DEPLATED ABOVE MERICIPULATED   |                                                                                                    |
| + Dav. Andra 🖉 Secondad. New Jacons                                                                                            | grad .                                              |                                                                                                    |
| it there read and agree to the <u>Second</u>                                                                                   | in and trans. Information                           |                                                                                                    |
|                                                                                                    |                                                     |                                                                                                    |
|                                                                                                    | Ren al                                              |                                                                                                    |
| 100                                                                                                    |                                                     |                                                                                                    |

#### Create a myID personal account

Visit calgary.ca/myID and click

#### **CREATE A PERSONAL ACCOUNT**

- > Fill in all required fields.
- > Provide an email address where The City can send you activation instructions.
- Create a username (see the Username Guidelines for acceptable characters and suggestions) and click 'Check'.
- > Click continue.

A confirmation email will be sent to the address you provided. If you do not see it, check your junk folder. If you do not receive an email within an hour, please re-register.

#### Dear Client,

Your City of Calgary myID online account with username PROPERTY\_OWNER has been activated.

#### Temporary Password: Cal831367

#### Please note that passwords are case sensitive

When you login for the first time, you will be prompted to change the password. Also, you will be able to pick your security question(s) in order to recover passwords in the future.

#### Login to myID now >

Note: This is a system generated email. Please do not respond to this email.

#### The City of Calgary

ISC: Protected This electronic transmission and any attached files are indended solely for the person or entity to which they are addressed and may contain information that is purileged, confidential or otherwise protected from disclosure. Any review, retransmission, dissemination or other vise, including taking any action concerning this information by anyone other than the named recipient, is strictly prohibited. If you are not the intended recipient or have received this communication in error, please immunication the series of destroy this communication.

#### Change your myID temporary password

- > The email you receive from The City contains a temporary password.
- > Copy the password. Please note password is case sensitive.
- Click 'Login to myID now >'. Once you log in you will be asked to change your password.

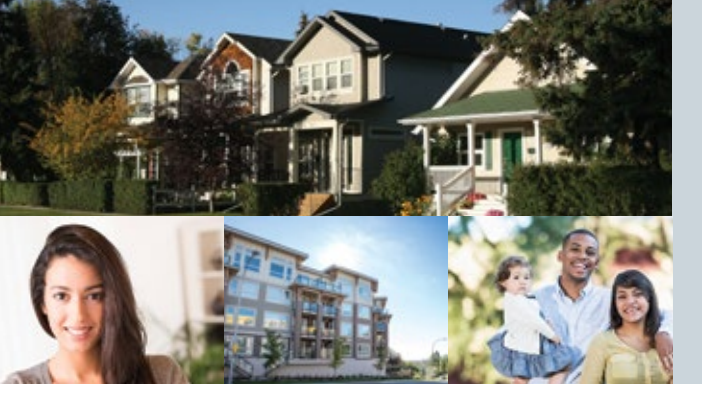

How-To Guide for Property Owners

| SET PASSWORD<br>DITU NEW INSTRUCTORY AND A REPORT OF A STREET |   | ♥ PLEASE NOTE<br>If you require a BD for the propose of well's features<br>definitionflate: Regarding and you are not feature in Edgary and<br>do not requer. Same shares down and it not prop to be of Edgary<br>features. The New place aged features build when we get<br>the same tar. |
|---------------------------------------------------------------|---|----------------------------------------------------------------------------------------------------|
| COAPIEM PASEWORD                                              |   |                                                                                                    |
| Report your very passive t                                    |   |                                                                                                    |
| SET SECURITY QUESTIONS                                        |   |                                                                                                    |
| QUESTION 1                                                    |   |                                                                                                    |
| Select the Question                                           | • |                                                                                                    |
| ENTER YOUR ANEWER FOR QUESTION 1                              |   |                                                                                                    |
| proper state annuale.                                         |   |                                                                                                    |
|                                                               |   |                                                                                                    |
| QUESTIONS 2                                                   |   |                                                                                                    |
| Select the Question                                           | • |                                                                                                    |
| ENTER YOUR ANEWER FOR QUESTION 2                              |   |                                                                                                    |
| to de concentrale                                             |   |                                                                                                    |
| QVESTORS 1                                                    |   |                                                                                                    |
| Select the Question                                           | • |                                                                                                    |
| ENTER YOUR ANOWER FOR QUEETION 3                              |   |                                                                                                    |
| PUTER NEW ANYON D                                             |   |                                                                                                    |
|                                                               |   |                                                                                                    |
|                                                               |   |                                                                                                    |

#### Change your myID temporary password cont'd

- > Create a new password and select and answer at least one security question.
- > Passwords are case sensitive and must contain at least six characters.
- > Click 'Validate'.

A page will display to let you know your password was successfully changed.

| Accession and Accession and Ac | NY COMPLETE                                                                                                    | concerning in the second concerning on the second |
|----------------------------------------------------------------------------------------------------|----------------------------------------------------------------------------------------------------|---------------------------------------------------|
| Access Metalija -                                                                                                    |                                                                                                    | Add more leging                                   |
|                                                                                                    | Change account information                                                                                                    | To sell a social media logic, club on the loss-   |
|                                                                                                    | FIELT SAME IN GROOMEN                                                                                                    | 8 Y f in 🛤                                        |
| -                                                                                                    | Property                                                                                                    | Contraction of the second second                  |
| Query musty<br>genteen                                                                                                    | LAST NAME IN GOING                                                                                                    |                                                   |
| Overge president                                                                                                    | Owner                                                                                                    |                                                   |
| Destroit accord                                                                                                    | EMAS, ADDRESS, PERMIT                                                                                                    |                                                   |
|                                                                                                    | property comerborned address                                                                                                    |                                                   |
| Resident and a                                                                                                    | COMPTINE DRAM, ADDRESS PERMITTING THE SAME DRAM, AS ABOVE                                                                                             |                                                   |
|                                                                                                    | property correspondent                                                                                                    |                                                   |
|                                                                                                    | " The send address provided data and match.                                                                                                    |                                                   |
|                                                                                                    | UNERCOME angument Concerns addition                                                                                                    |                                                   |
|                                                                                                    | MORETY, OWNER                                                                                                    |                                                   |
|                                                                                                    | Note: If you choose to change your unertaine, the change will take about 15 minutes to complete and your account will not be unable during this time. |                                                   |
|                                                                                                    | 1440 (                                                                                                    |                                                   |
|                                                                                                    | Gent                                                                                                    |                                                   |

#### Manage your personal myID account

Once you register for a personal myID account, you can access your profile information, change your security question and password, or deactivate your account.

> To manage your account settings, click on 'Account Settings'.

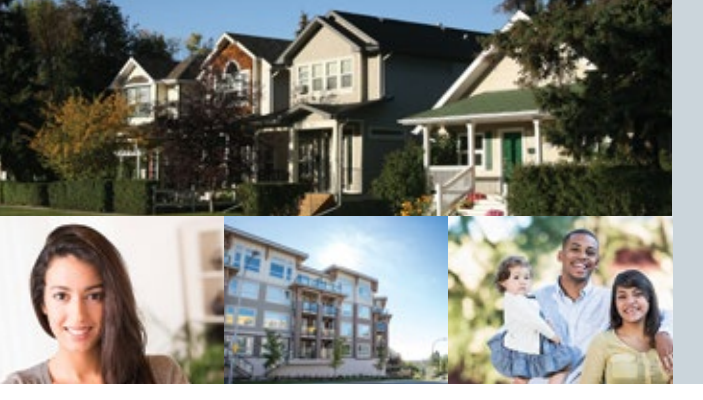

How-To Guide for Property Owners

### STEP 2: After registering for a personal myID account

- > Go to Assessment Search at calgary.ca/assessment.
- > Click on "Login".

### STEP 3: Link your property assessment account to myID

- > The first time you log in, you will need to link your property assessment account to your myID account.
- > Enter your myID user ID and password, and then click "Login."
- > Enter your roll number and access code (located at the top of your assessment notice) in the appropriate field and click "Add."

 If you don't input your roll number and access code, you can only access limited information.

### **STEP 4: Verify your property information**

- > Once you have logged in, a results table will display your roll number, property address, etc.
- > Click on your roll number to access your Property Assessment Detail Report.

| Property Acc                                                             | ount                                                                                                    | -                                        |                                                                 |                              |                                  |                                                |                                              |                   |
|--------------------------------------------------------------------------|----------------------------------------------------------------------------------------------------|------------------------------------------|-----------------------------------------------------------------|------------------------------|----------------------------------|------------------------------------------------|----------------------------------------------|-------------------|
| Assessment Search<br>Property Search<br>Community Search<br>Sales Search | Secure tools and res<br>Using the links for                                                             | and re<br>ources<br>r your p             | sources<br>included here allow you<br>property location(s) belo | to securely m<br>w, you can: | aintain your p                   | roperty informatio                             | on,                                          |                   |
| My Assessment<br>Property Account                                        | <ul> <li>Search proper</li> <li>View and verif</li> <li>View sales rep</li> <li>View communi</li> </ul> | ty asses<br>y your p<br>orts<br>ity repo | ssments<br>property information<br>rts                          |                              |                                  |                                                |                                              |                   |
|                                                                          | Property<br>Account (Roll<br>Number)                                                                    | Roll<br>Year                             | Location                                                        | Authorize<br>Agency          | Authorize<br>Property<br>Manager | Verify My<br>Property<br>Information<br>(ARFI) | Request<br>Information<br>from<br>Assessment | Remove<br>Account |
|                                                                          | 12345678                                                                                                | 2015                                     | 1234 CALGARY AV SW                                              | Add                          | Add                              | Respond                                        | Request                                      | ×                 |
|                                                                          | E Add Another                                                                                           | Account                                  | :                                                               |                              |                                  |                                                |                                              |                   |

- > This report contains important information including the property characteristics used to prepare your most recent assessment.
- > This report is confidential and viewable only to you the property owner.
- > Review your property information. If you need to make any changes, contact Assessment at 403-268-2888.

Please note: Changes to your property assessment will only be considered if an inquiry is received during the Customer Review Period.

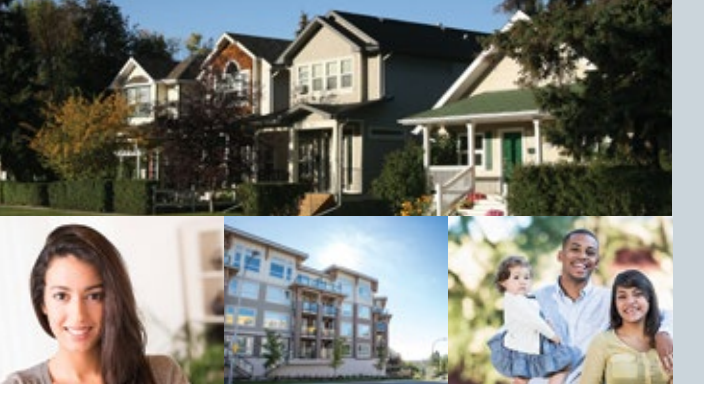

How-To Guide for Property Owners

### **STEP 5:** Review your market value for fairness and compare your assessment for equity

#### **Sales Search**

5

> Use the Sales Search web tool to access sales of similar properties in your neighbourhood to review your market value for fairness.

| concernant Courth                | Secure tools                                                                                            | and re                                | sources                                |                     |                                  |                                      |                                |       |
|----------------------------------|----------------------------------------------------------------------------------------------------|---------------------------------------|----------------------------------------|---------------------|----------------------------------|--------------------------------------|--------------------------------|-------|
| roperty Search                   | The tools and res                                                                                       | Autors                                | included here allow you                | to securely m       | aintain wear n                   | mentu informatio                     | -                              |       |
| ommunity Search                  | The tools and tes                                                                                       | ownees                                | morage here anow you                   | to secondry in      | anneann y von p                  | ropercy morningos                    | A1-                            |       |
| ales Search                      | Using the links fo                                                                                      | r your (                              | property location(s) belo              | w, you can:         |                                  |                                      |                                |       |
| ty Assessment<br>roperty Account | <ul> <li>Search proper</li> <li>View and verif</li> <li>View sales rep</li> <li>View communi</li> </ul> | ty asse<br>y your<br>orts<br>ity repo | ssments<br>property information<br>rts |                     |                                  |                                      |                                |       |
|                                  | Property<br>Account (Roll                                                                               | Roll                                  | Location                               | Authorize<br>Agency | Authorize<br>Property<br>Manager | Verify My<br>Property<br>Information | Request<br>Information<br>from | Remov |
|                                  | Number)                                                                                                 |                                       |                                        |                     |                                  | (ARFI)                               | Assessment                     |       |

> From the Sales Search feature, you are also able to generate a sales report by clicking on Create a sales report

| ommunity:                     |          | CALGARY                                | HILLS     |            | - 22 |        |            | _              |                                                      | -                   |
|-------------------------------|----------|----------------------------------------|-----------|------------|------|--------|------------|----------------|------------------------------------------------------|---------------------|
| treet Name:                   | L        | CALGARY                                | _         | -          |      | Street | Type:      | AV             |                                                      | *                   |
| iales Price Ra                | ange:    | 0                                      | ✓ to      | Unlimite   | d V  | 1      | -          |                |                                                      |                     |
| uilding Type                  |          | luplex<br>ourplex<br>louse<br>ownhouse | e (more t | han 4 unit | \$   | Struct | ture Type: | 25<br>28<br>31 | torey<br>torey/1 Store<br>nd 1/2 Store<br>evel Split | ry Combo            |
| Search Clea<br>7 record(s) fo | ar und.  |                                        |           |            |      |        |            |                | Create a S                                           | iales Report        |
| Locati                        | ion Add  | ress                                   |           |            | Sale | Date   | Sale Pric  | æ              | Adjusted<br>Sale Price                               | Property<br>Reports |
| 452 CA                        | ALGARY A | V SW                                   |           |            | 2012 | /06/22 | 702,50     | 00             | 724,625                                              | Report              |
| 455 C/                        | ALGARY A | V SW                                   |           |            | 2013 | /03/05 | 730,00     | 00             | 736,366                                              | Report              |
| 466 CA                        | ALGARY A | AV SW                                  |           |            | 2012 | /07/24 | 942,00     | 00             | 969,261                                              | Report              |
| 481 C                         | ALGARY   | AV SW                                  |           |            | 2011 | /09/07 | 525,00     | 00             | 547,978                                              | Report              |
| 483 C                         | ALGARY   | AV SW                                  |           |            | 2013 | /06/11 | 610,00     | 00             | 610,757                                              | Ed 1                |
| 1008                          | CALGARY  | AVSW                                   |           |            | 2012 | /08/27 | 549,90     | 00             | 564,412                                              | Ba at               |
| 1234 (                        | CALGARY  | AV SW                                  |           |            | 2012 | /01/30 | 1,055,50   | 00             | 1,100,019                                            | Report              |
| 1253                          | CALGARY  | AVSW                                   |           |            | 2012 | /02/23 | 674,00     | 00             | 702,160                                              | Report              |
| 1300 0                        | CALGARY  | AV SW                                  |           |            | 2013 | /02/28 | 636,00     | 00             | 643,140                                              | Report              |
| 1302                          | CALGARY  | AV SW                                  |           |            | 2013 | /03/15 | 995,00     | 00             | 1,003,677                                            | Report              |
|                               |          | Page                                   | size: 10  |            |      |        |            |                | 17 item                                              | s in 2 pages        |

> Click **Report** to view the selected property's assessment summary information.

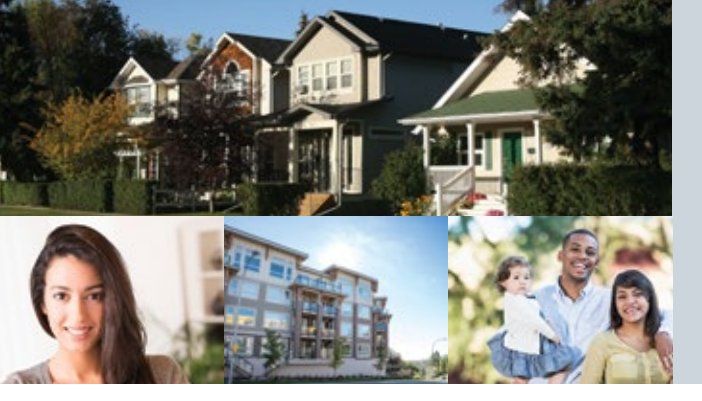

How-To Guide for Property Owners

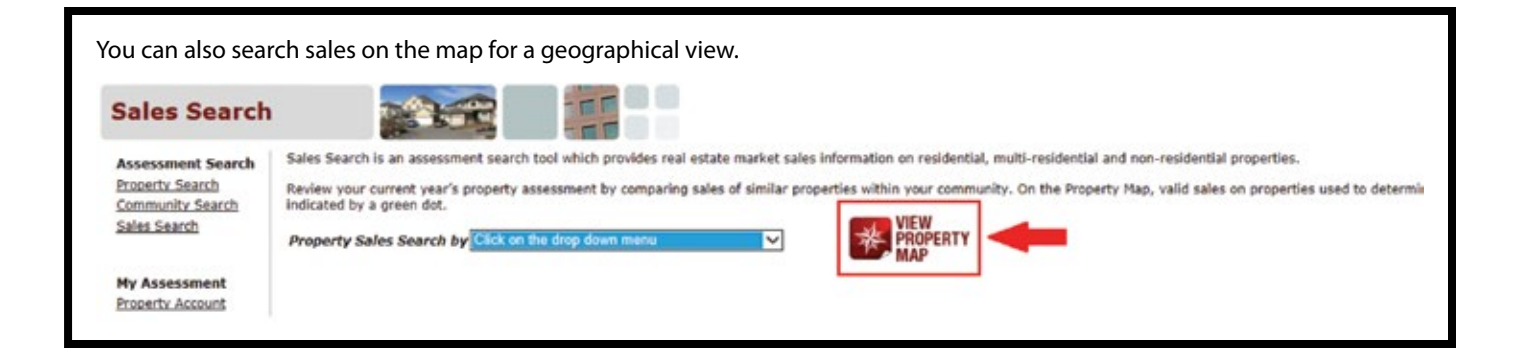

#### **Map Search**

> Click the map icon to use the interactive map search tool.

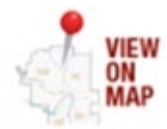

\*Note: You will need to have JavaScript enabled on your web browser.

- > The map displays location addresses and their assessed values. When you click on a property you can view its assessment summary report.
- > You can also search by:
  - > address
  - > roll number
  - > community
  - > sales
- > When you search by community, access to view sales and market summary reports on each community is available.

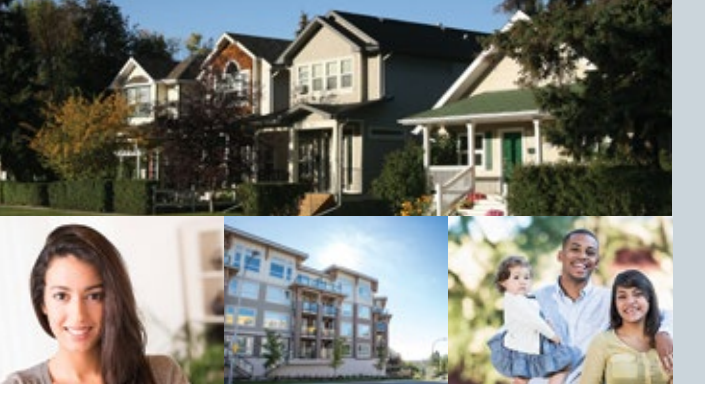

How-To Guide for Property Owners

#### **Property Search**

Use the Property Search tool to access summary assessment information on properties to compare your property assessment with similar properties that have similar characteristics in a similar location.

| Assessment Search<br>Property Search<br>Community Search | Sales Search is an as<br>Review your current y<br>green dot. | sessment sea<br>ear's propert               | y asse  | ol which pr<br>ssment by | con | des real estate n<br>mparing sales of | narket sales<br>similar prope                     | informa<br>inties w | ition on residential, m<br>ithin your community.<br>new |
|----------------------------------------------------------|--------------------------------------------------------------|---------------------------------------------|---------|--------------------------|-----|---------------------------------------|---------------------------------------------------|---------------------|---------------------------------------------------------|
| Sales Search                                             | Property Sales Sear                                          | ch by Single                                | Reside  | ntial                    |     |                                       | ×                                                 | *                   | ROPERTY                                                 |
| My Assessment<br>Property Account                        | " Indicates Required<br>Community: "                         | Fields<br>Dalhousie                         |         |                          |     |                                       |                                                   |                     |                                                         |
|                                                          | Street Name:                                                 | DALHOUSE                                    |         |                          | 1   | Street Type:                          | Drive                                             |                     |                                                         |
|                                                          | Sales Price Range:                                           | 0                                           | ✓ to    | Unlimited                | *   |                                       |                                                   |                     |                                                         |
|                                                          | Building Type:                                               | Duplex<br>Fourplex<br>House<br>Townhouse (r | more th | an 4 units)              | < > | Structure Type                        | 4 Level Spl<br>5 Level Spl<br>Bilevel<br>Burgalow | t<br>1 Store        | y                                                       |

\*You are able to access up to 50 property assessment summary reports each year.

### **STEP 6: Authorization of an agent**

> Note: You will need your agent's Business Administrator myID User ID to proceed with the authorization process.

| Property Account (Roll<br>Number) | Roll<br>Year | Location           | Authorize<br>Agency | Remove<br>Account |
|-----------------------------------|--------------|--------------------|---------------------|-------------------|
| 12343678                          | 2015         | 1234 CALGARY AV SW | Add                 | ×                 |
|                                   |              |                    | $\sim$              |                   |

- > To authorize an agent, select the Add button on your *My Assessment, Property Account* page. Next, click the Your Agent List (add/update) link to authorize an agent for that property.
- > Enter the agent's myID UserID in the designated field and select Add .
- > You should now see your agent's name in the agent list. Click Close to link the agent to the roll year.

| Your Agent's myID User ID: |     | Add    |  |
|----------------------------|-----|--------|--|
| Your Agent List            |     |        |  |
| johnsmith                  |     | Delete |  |
| johnsmith                  | ant | Delete |  |

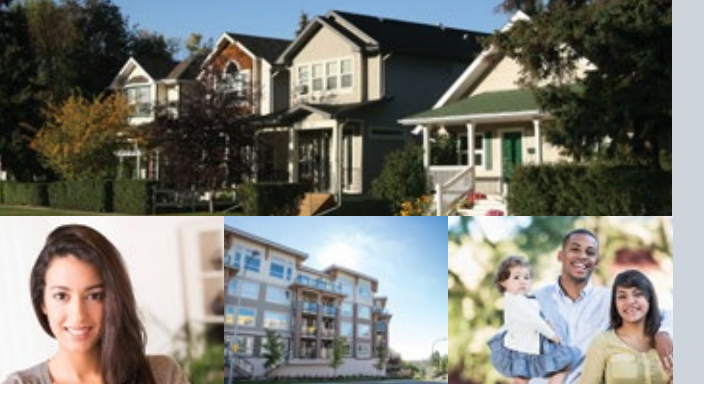

How-To Guide for Property Owners

> Select the roll year(s) you wish to authorize the agent for and use the drop-down menu to assign the agent from the agent list to the roll year(s).

| Property Account (Roll<br>Number) | Roll<br>Year | Location           |   |
|-----------------------------------|--------------|--------------------|---|
| 12345678                          | 2015         | 1234 CALGARY AV SW | _ |
| Your Agent List (add/update)      |              |                    |   |
| Current Roll Year: 2015           |              |                    |   |
| Agent:                            | No           | Agent De           |   |
| Authorized By:                    | No /         | Agent              |   |
| Authorized Date:                  | iohr         | nsmith             |   |
| Next Roll Year: 2016              |              |                    |   |
| Agent:                            | No           | Agent 💌            |   |
| Authorized By:                    |              |                    |   |
| Authorized Date:                  |              |                    |   |
| Previous Roll Year: 2014          |              |                    |   |
| Agent:                            | No           | Agent 💌            |   |
| Authorized By:                    |              |                    |   |
| Authorized Date:                  |              |                    |   |
|                                   |              |                    |   |

> Click Submit to enter your authorization. On the following prompt select Acknowledge and Certify to indicate that you agree to the terms and conditions.

**Note:** If you would like to update or change your authorized agent information, click on *Update* in your *My Assessment, Property Account* page.

Review your typical net annual rental value Typical net market rental rate ranges

| Property Account (Roll Number) | Roll<br>Year | Location           | Authorize<br>Agency | Remove<br>Account |
|--------------------------------|--------------|--------------------|---------------------|-------------------|
| 12345678                       | 2015         | 1234 CALGARY AV SW | Update              | ×                 |

🗄 Add Another Account

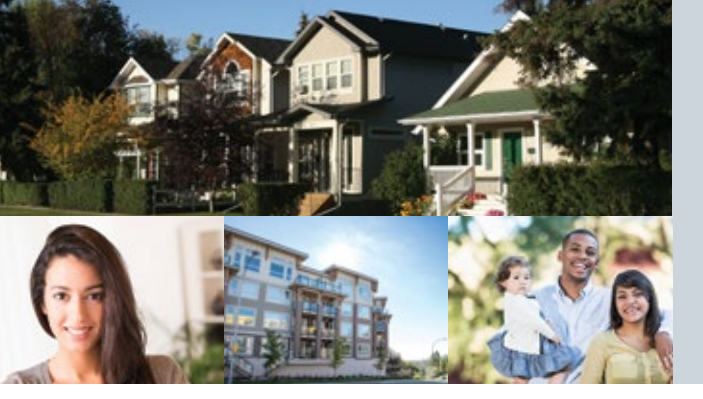

How-To Guide for Property Owners

### STEP 7: Request Information from Assessment – Assessment Information Requests (AIR)

> To request additional information about your non-residential or multi-residential assessment, click the "Request" link on your *My Assessment, Property Account* page, if available.

| Assessment Search                   | Secure tools and r                                                                                                    | esource          | es:                         |                     |                                  |                                        |                   |
|-------------------------------------|----------------------------------------------------------------------------------------------------|------------------|-----------------------------|---------------------|----------------------------------|----------------------------------------|-------------------|
| Property Search<br>Community Search | Using the links for your                                                                                                    | property         | location(s) below, you can: |                     |                                  |                                        |                   |
| Sales Search                        | <ul> <li>Search property ass</li> <li>View and verify your</li> <li>View sales reports</li> <li>View community rep</li> </ul> | property<br>orts | information                 |                     |                                  |                                        |                   |
| My Assessment<br>Property Account   | <ul> <li>Submit and view evi</li> </ul>                                                                                       | dence for        | hearing ( New )             |                     |                                  |                                        |                   |
|                                     | Property Account<br>(Roll Number)                                                                                             | Roll<br>Year     | Location                    | Authorize<br>Agency | Authorize<br>Property<br>Manager | Request Information<br>from Assessment | Remove<br>Account |
|                                     |                                                                                                    |                  |                             |                     |                                  |                                        |                   |
|                                     | 047042098                                                                                                    | 2015             | 2924 11 ST NE               | Add                 | Add                              | Request/View                           | ×                 |

> When the new window opens, use the checkboxes to indicate your selection.

| ubject Property Account                                                            |                   |                  |      |         |  |
|------------------------------------------------------------------------------------|-------------------|------------------|------|---------|--|
| toll Number                                                                        | 095000303         |                  |      |         |  |
| ocation Address                                                                    | 3801 68 ST SE     |                  |      |         |  |
| 2015 Assessment Explanation Summary(AES) on Subject Property                       |                   |                  |      | ø       |  |
| Assessment Request for Information (ARFI) on Subject Property                      |                   |                  |      | (D)     |  |
| Sales Assessment Request for Information (Sales ARFI) Received on Subject Property |                   |                  |      | y 💬     |  |
| 2015 Assessment Explanation Summary(AES) on Comparable Properties                  |                   |                  |      | P       |  |
| 2015 Assessment Information Package (AIP) on Subject Property (Note: \$75 fee)     |                   |                  |      | (D)     |  |
| Completed By:                                                                      |                   |                  |      |         |  |
| *Name:                                                                             | *Phone (Daytime): |                  | ext. | *Email: |  |
| (First and Last)                                                                   | _                 | eg: 403-555-0199 |      |         |  |
|                                                                                    |                   |                  |      |         |  |

> Fill out the "Name", "Phone" and "Email" text boxes and click "Submit".

*Note:* There is a fee for the Assessment Information Package. You will be sent an invoice by Corporate Billing & Accounts Receivable once the processing is complete.

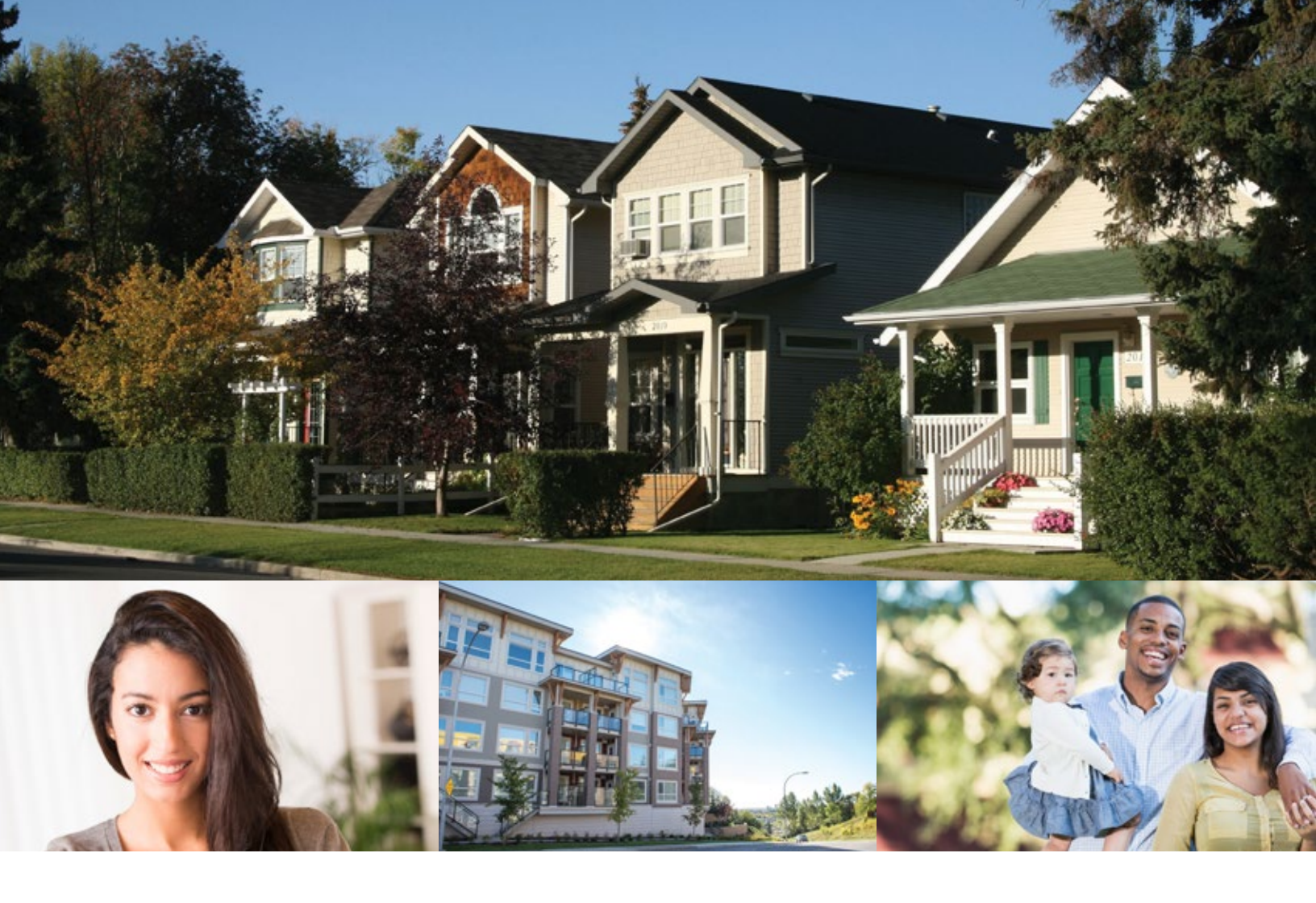

### For information and inquiries, contact The City of Calgary Assessment:

| ()) Telephone       | <b>403-268-2888</b> (Mon. – Fri., 8 a.m. – 4:30 p.m.)                                     |  |  |  |
|---------------------|-------------------------------------------------------------------------------------------|--|--|--|
|                     | <b>311</b> (after 4:30 p.m. daily and on weekends)                                        |  |  |  |
|                     | (P) Hearing impaired<br>403-268-4889                                                      |  |  |  |
| 🕐 Web               | calgary.ca/assessment                                                                     |  |  |  |
| 🖲 Fax               | 403-268-8278                                                                              |  |  |  |
| 🖾 Mail              | The City of Calgary<br>Assessment (#8002)<br>P.O. Box 2100, Stn. M<br>Calgary, AB T2P 2M5 |  |  |  |
| 🖾 In person*        | 2924 11 St. N.E. Calgary<br>*Please call first to arrange an appointment.                 |  |  |  |
| (311) Call 311 for: | <ul> <li>School support changes.</li> <li>Tax Instalment Payment Plan (TIPP).</li> </ul>  |  |  |  |

> Outside Calgary, call 403-268-CITY (2489).

### To update your mailing address, contact Alberta Land Titles:

In person Alberta Government Services Building 2nd floor, 710 4 Ave. S.W. Calgary

(1) Web servicealberta.gov.ab.ca (under Forms)